### **NEED WRITING ASSISTANCE?**

Online tutoring is available.

# **Quick Start Guide**

**STEP 1.** Make an appointment

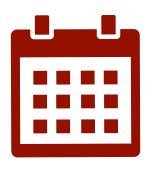

Make an appointment at <u>writersblock@potsdam.edu</u>

### STEP 2. Download Microsoft Teams

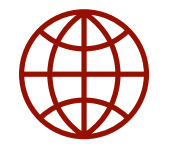

Scan the QR code or click here to

download. Microsoft Teams

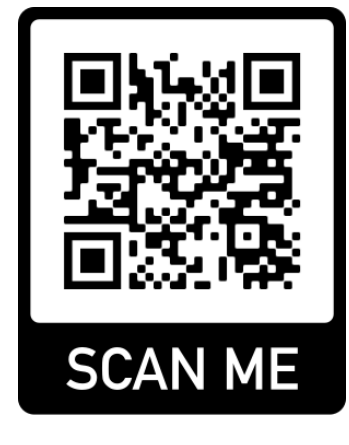

## WRITER'S BLOCK

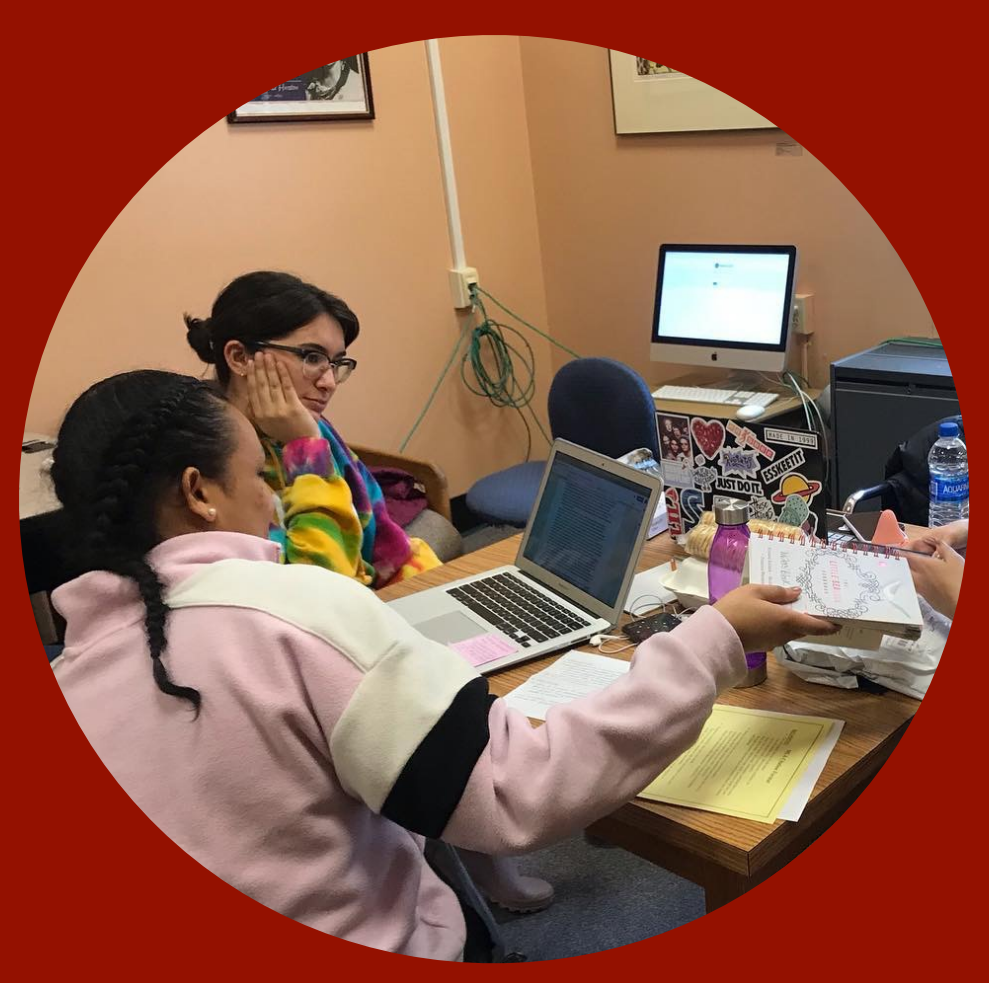

#### **Follow Us On:**

PotsdamWritersBlock

**o** Writersblock\_sunypotsdam

#### STEP 3. Sign in with your SUNY Potsdam email and password

In Windows, click Start 手 > Microsoft Teams.

On Mac, go to the **Applications** folder and click **Microsoft Teams**. On mobile, tap the **Teams** icon. Then sign in with your Office 365 username and password. (If you're using Teams free, sign in with that username and password.)

| Microsoft                  |
|----------------------------|
| Sign in                    |
| Email, phone, or Skype     |
| Next                       |
| No account? Create one!    |
|                            |
| Can't access your account? |
| Can't access your account? |

#### STEP 4. Start a conversation

With the whole team... Click **Teams** Cost, pick a team and channel, write your message, and click **Send**  $\triangleright$ .

With a person or group... Click **New chat**  $\square$ , type the name of the person or group in the **To** field, write your message, and click **Send**  $\triangleright$ .

|   | 5 replies from Franz, Giselle, and Inna                                                                                                    |  |  |  |  |  |  |
|---|----------------------------------------------------------------------------------------------------|--|--|--|--|--|--|
|   | Kadji Bell 9:50 AM<br>I thought the client wanted to include a section about the buy one get one offer<br>as well? Originally it was slated for August but she mentioned she got the budget<br>← Reply |  |  |  |  |  |  |
| Г | Start a new conversation, use @ to mention someone                                                                                                    |  |  |  |  |  |  |
|   | Stort .                                                                                                    |  |  |  |  |  |  |

#### STEP 5. Make a video and audio calls

Click **Video call**  $\Box$ <sup>4</sup> or **Audio call** & to call someone from a chat. To dial a number, click **Calls** & on the left and enter a phone number. View your call history and voicemail in the same area.

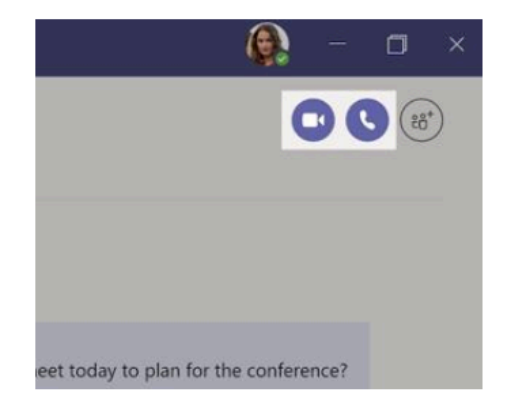

#### STEP 6. Share a file

Click **Attach** *index* under the box where you type messages, select the file location and then the file you want. Depending on the location of the file, you'll get options for uploading a copy, sharing a link, or other ways to share.

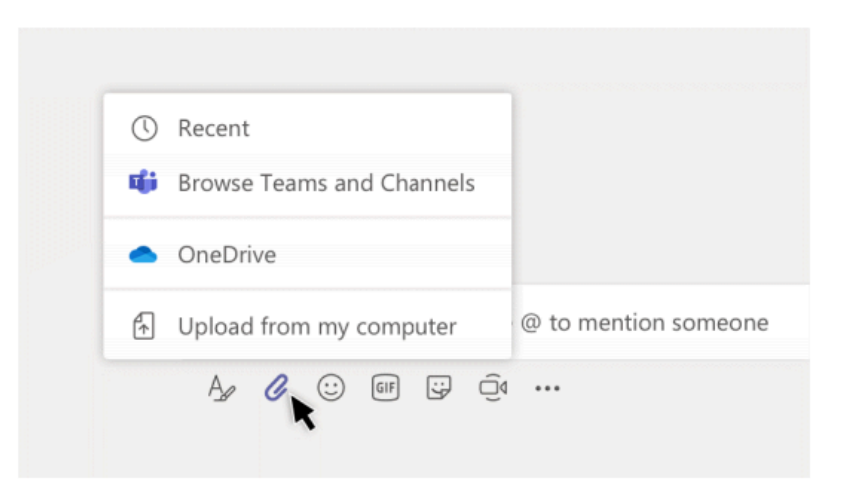

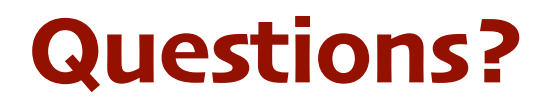

#### Contact Us at **wblock@potsdam.edu**.

Or you can connect with us through our **social media**.

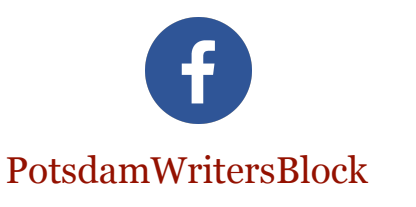

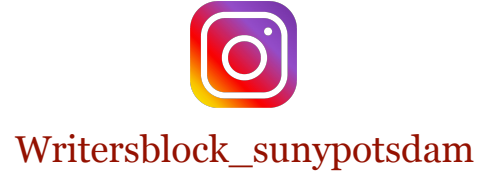

Give feedback. Thank you!